# Ćwiczenie 6 – Animacja trójwymiarowa

### Wstęp

Jedną z nowości Flasha CS4 i wyższych wersji jest tworzenie animacji 3D. Są do tego przeznaczone narzędzia Obrót 3D (W) i Translacja 3D (G). Narzędzia te działają na klipach filmowych, które mogą zawierać grafikę wektorową lub rastrową.

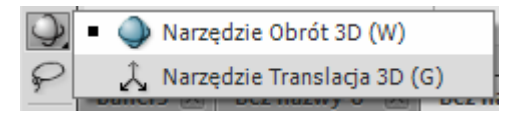

# Krok 1 Przygotowanie grafiki

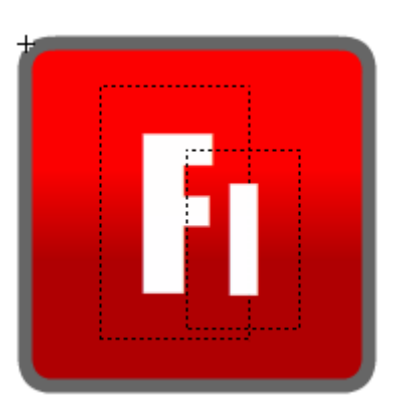

Gotowy element graficzny

Zaczynamy oczywiście od otwarcia nowego dokumentu o klasycznych wymiarach. Narzędziem **Prostokąt** (**R**) rysujemy duży kwadrat, któremu nadajemy wypełnienie gradientowe (paleta **Kolor**) i wyraźne obramowanie (panel **Właściwości**).

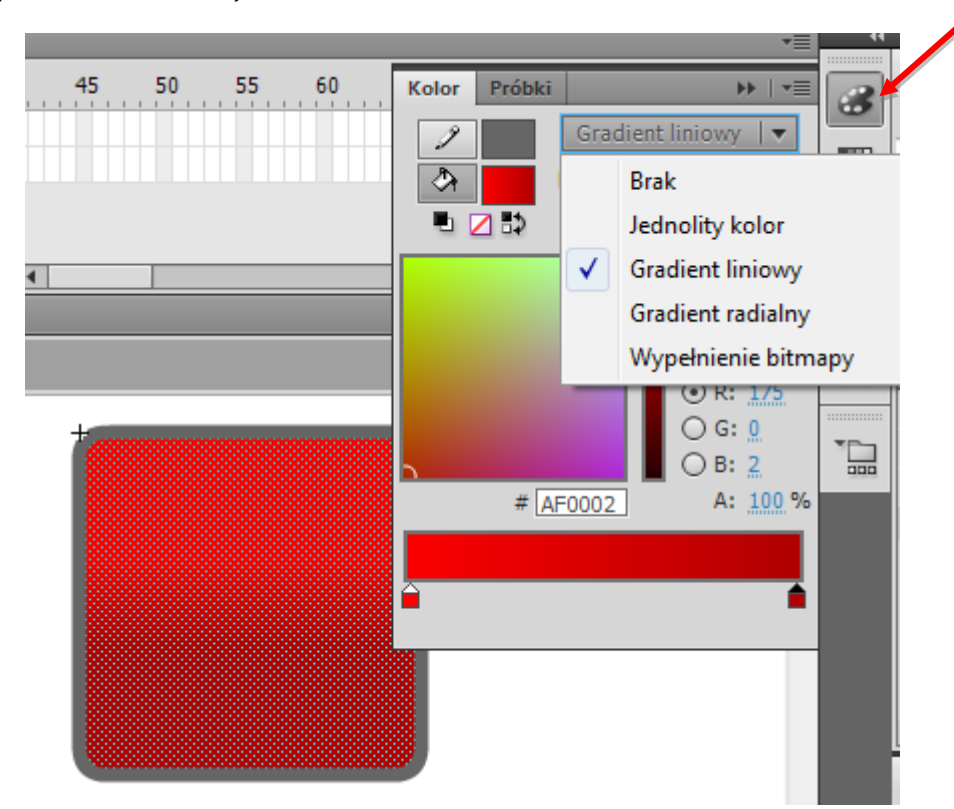

Wypełnienie modyfikujemy za pomocą narzędzia **Przekształcenie gradientu (F)**.

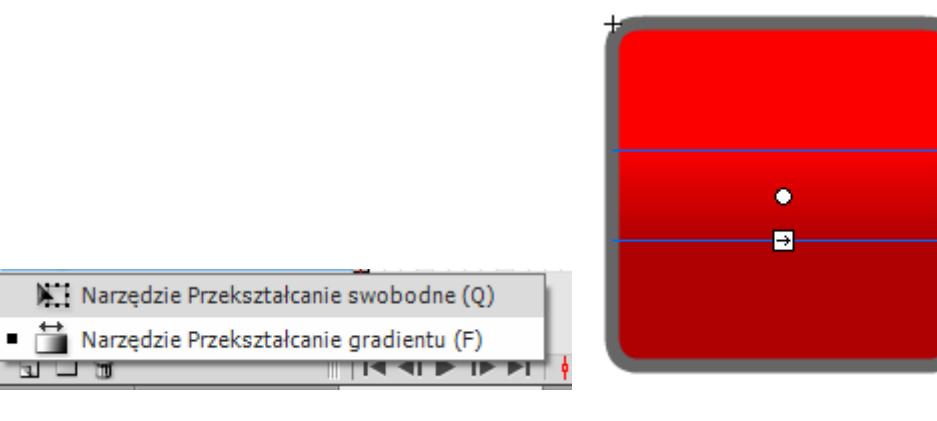

Przekształcamy gotowy element do symbolu graficznego (F8). Nazywamy go *grafika1*. Następnie niezwłocznie edytujemy go.

Wewnątrz symbolu dodajemy kolejną warstwę, na której umieszczamy jakiś napis. Kolor i wielkość napisu dobieramy według własnego uznania (przykład znajduje się na początku konspektu). Po tych operacjach przełączamy się do głównej sceny.

#### Krok 2

#### Podstawowa animacja 3D

Symbol graficzny, który spoczywa na scenie konwertujemy do symbolu klipu filmowego (F8). Nazywamy go *mc1*.

Symbol powinien znajdować się na środku stołu montażowego. Do wyrównania używamy narzędzi z panelu **Wyrównaj**.

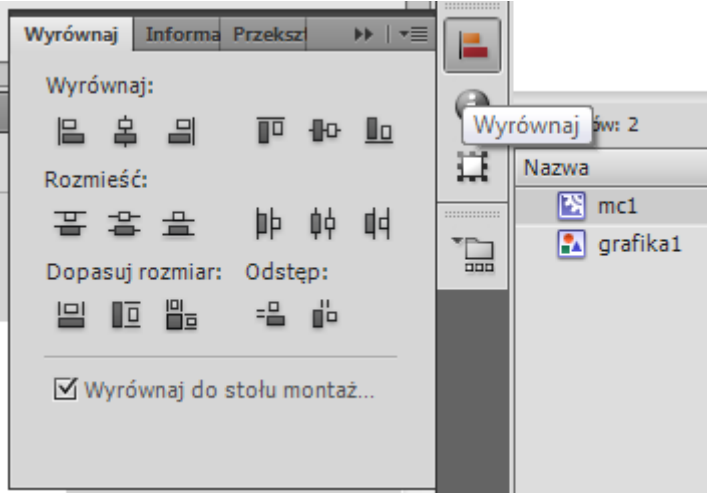

Prawym klawiszem myszy klikamy na klip i wybieramy polecenie **Utwórz animację ruchu**. Następnie łapiemy ostatnią klatkę utworzonego ujęcia. Gdy pojawi się strzałka <-> przeciągamy ją do klatki **60**.

| Oś czasu | Informac | je wyjś | ciow | e | Błędy | komp       | ilatora | E | Edytor | ruchu | Ope   | racje |     |          |       |    |    |    |    |        |   |
|----------|----------|---------|------|---|-------|------------|---------|---|--------|-------|-------|-------|-----|----------|-------|----|----|----|----|--------|---|
|          |          | 9       | ۵    |   | 1     | 5          | 10      |   | 15     | 20    |       | 25    | 30  | 35       |       | 40 | 45 | 50 | 55 | <br>60 |   |
| 🔎 🔑 Wi   | arstwa 1 | 1.      |      |   | •     |            |         |   |        |       |       |       |     |          |       |    |    |    |    |        | Ī |
|          |          |         |      |   |       |            |         |   |        |       |       |       |     |          |       |    |    |    |    |        |   |
|          |          |         |      |   |       |            |         |   |        |       |       |       |     |          |       |    |    |    |    |        |   |
|          |          |         |      |   |       |            |         |   |        |       |       |       |     |          |       |    |    |    |    |        |   |
|          | Ì        |         |      |   | ∎     | <b>4 Þ</b> |         |   | • ↔    | 1606  | n 🔁 🖸 | 60    | 24, | 00 kl./s | 2,5 s | •  |    |    |    |        |   |

Zaznaczamy klatkę **15** i wybieramy narzędzie **Obrót 3D**. Na naszym obiekcie pojawiły się dwa okręgi, czerwony i niebieski, oraz zielona linia. Łapiemy linię i ciągniemy ją nieznacznie w dół do osiągnięcia efektu:

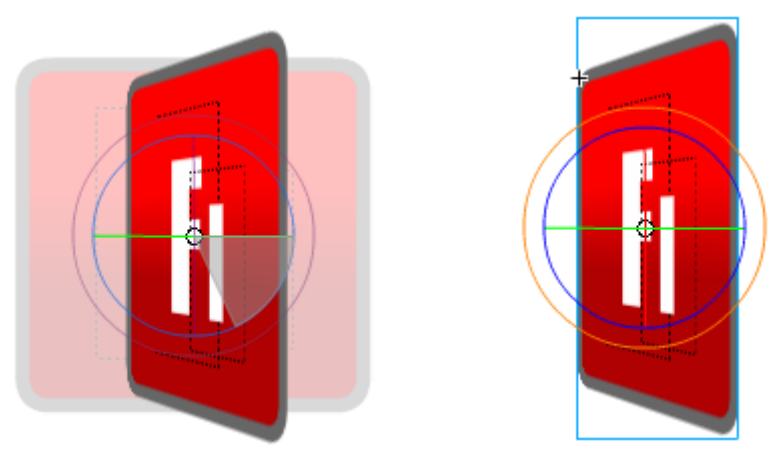

Efekt modyfikacji powinien jednak znaleźć się w pierwszej klatce a nie w 15, musimy więc odwrócić klatki kluczowe. Robimy to zaznaczając którąkolwiek klatkę leżąca między 1 a 15 i z menu podręcznego wybierając polecenie **Odwróć klatki kluczowe**.

Teraz zaznaczamy klatkę nr **45** i wstawiamy tam klatkę kluczową (F6). Następnie zaznaczamy klatkę **60** i tym razem przechylamy kwadrat w drugą stronę.

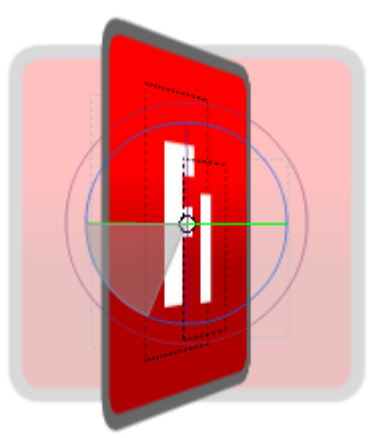

Oto wygląd listwy czasowej:

| 9               |  | 1 5 | 10 | 15 | 20 | 25 | 30 | 35 | 40 | 45 | 50 | 55 | 60 |
|-----------------|--|-----|----|----|----|----|----|----|----|----|----|----|----|
| 🔎 Warstwa 1 🥒 🔹 |  | •   |    | +  |    |    |    |    |    | +  |    |    |    |
|                 |  |     |    |    |    |    |    |    |    |    |    |    | Т  |

Możemy obejrzeć nasz efekt 3D (Ctrl+Enter). Obiekt powinien obracać się wokół własnej osi pionowej tworząc ciekawy efekt trójwymiarowy.

# Krok 3

#### Modyfikacja animacji 3D

Zajmiemy się teraz wykonaniem jeszcze ciekawszego efektu obrotu w przestrzeni. Nasz obiekt będzie zataczał krąg wokół sceny.

Zaznaczamy klatkę **30** i otwieramy panel **Przekształć**, w którym zwiększamy wartość **Z** *Punktu środkowego 3D* do **350**. Można zauważyć, że w klatce 1 i 60 obiekt bardzo zbliżył się do krawędzi sceny.

| - | Wyrów     Informa     Przekształć     >>   ★≡       ++     100,0 %     \$ 100,0 %     ©     ⊙                                                                                                    |
|---|----------------------------------------------------------------------------------------------------|
|   | ⊙ Obróć                                                                                                    |
|   | Obrót 3D<br>X: 0,0 ° Y: 0,0 ° Z: 0,0 °<br>Punkt środkowy 3D                                                                                                    |
|   | X:   275,0   Y:   200,0   Z:   350     Image: Image: |

Zaznaczamy klatkę 1 i tym razem modyfikujemy wartość **Y** *Obrotu 3D* – wpisujemy **120**.

|  | Wyrów     Informa     Przekształć     ▶▶   ▼Ξ       ++     100.0 %     ±     100.0 %     ⊕     ⊡ |
|--|--------------------------------------------------------------------------------------------------|
|  | Obróć   △ 0x0 °   O Pochyl                                                                       |
|  | 27 ° 9 °   Obrót 3D X: 0,0 °   X: 0,0 ° Y: 120   Z: 0,0 °                                        |
|  | X: 275,0 Y: 200,0 Z: 350,0                                                                       |
|  | 🔁 🗄                                                                                              |

W klatce 60 wartość **Y** ustalamy na **-120**. Tym sposobem obiekt dodatkowo "zawija się do tyłu". Można teraz przetestować animację, lecz tylko z użyciem samego klawisza Enter.

# Krok 4

#### Animacji 3D kolejnych obiektów

Tę ciekawą animację możemy zastosować do kolejnych obiektów tworzonych na bazie już istniejącego. Modyfikacja źródłowego obiektu graficznego może polegać na zmianie kolorów gradientu i treści napisu.

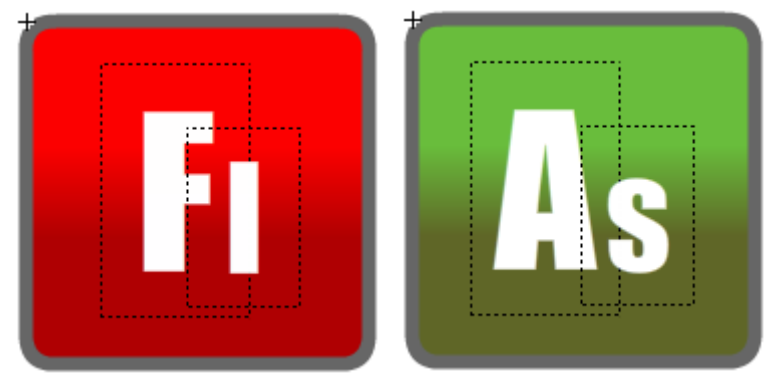

W bibliotece wystarczy <u>powielić</u> istniejący obiekt graficzny (*grafika1*) i zmienić nazwę duplikatu (na *grafika2*) oraz w trybie edycji symbolu zmienić jego wygląd.

Powielamy także klip *mc1*. Kopię nazywamy *mc2* i edytujemy ją dla zamiany symbolu graficznego. Wewnątrz nowego klipu zaznaczamy leżącą na scenie grafikę i w panelu **Właściwości** wciskamy przycisk **Zmień...** Na podmianę wybieramy powielony przed chwilą obiekt *grafika2*.

| Zamień symbol<br>A grafika1<br>Maściwości<br>Muściwości<br>Grafika<br>Grafika<br>Instancja: grafika2<br>Zamień<br>POŁOŻENIE I ROZMIAR<br>X: 0,00<br>Y: 0,00<br>@ 5z: 170,95<br>W: 170,95<br>W: 170,9 |                                                                                                    |   |                                                                                                    |
|----------------------------------------------------------------------------------------------------|----------------------------------------------------------------------------------------------------|---|----------------------------------------------------------------------------------------------------|
| Image: Second state of the second state of the second s                                                                                                    | Zamień symbol                                                                                                    |   | Właściwości                                                                                                    |
|                                                                                                    | Image: Second state state sta | I | Grafika<br>Instancja: grafika2<br>✓ POŁOŻENIE I ROZMIAR<br>X: 0,00 Y: 0,00<br>Geo Sz: 170,95 W: 170,95<br>✓ EFEKT KOLORU<br>Styl: Brak |
|                                                                                                    |                                                                                                    |   |                                                                                                    |

Przełączamy się do głównej sceny i tam dodajemy nową warstwę. Zaznaczamy wszystkie klatki z gotową już animacją i z wciśniętym klawiszem **Alt** przenosimy je do nowej warstwy do klatki **53**.

| 🔎 Warstwa 2 🥒 🔹 🗖 | o   |     | • |
|-------------------|-----|-----|---|
| 🔎 Warstwa 1 🔹 🔹 📃 | • • | + + |   |
|                   |     |     |   |

W klatce 53 zaznaczamy nasz nowy obiekt i w panelu **Właściwości** znów używamy opcji **Zmień...** Tym razem na podmianę wybieramy klip *mc2*.

Niestety znów nasza animacja nie jest w pełni widoczna przy odtworzeniu poprzez wciśnięcie Ctrl+Enter. Musimy zadowolić się tylko podglądem na stole montażowym (Enter).

Możemy oczywiście przygotować kolejne elementy graficzne i zajmować się kolejnymi animacjami. My jednak kończymy już to ćwiczenie. Co jednak z naszym efektem, który ginie w generowanym pliku SWF? W zasadzie, nie jest to do końca wyjaśnione (???). Bowiem będzie to działało we Flashu CS4! Jest jednak sposób, aby utrwalić nasz efekt i zachować go w pliku SWF. Musimy jednakże przekonwertować animację 3D na zwykłą animację poklatkową.

Zaznaczamy więc kolejno klatki początkowe naszych animacji i z menu podręcznego wybieramy opcję **Konwertuj na animacje klatka po klatce**.

| Oś czasu | Information | :je w | yjśc | iow | e | В   | łędy k | ompil | latora | Edytor    | ruchu   | Operacje   |       |    |    |   |    |    |    |    |
|----------|-------------|-------|------|-----|---|-----|--------|-------|--------|-----------|---------|------------|-------|----|----|---|----|----|----|----|
|          |             |       | 9    | ۵   |   | 1   |        | 5     | 10     | 15        | 20      | 25         | 30    | 35 | 40 | 4 | 15 | 50 | 55 | 60 |
| W        | arstwa 6    |       | ٠    | ٠   |   | 1   | ,      |       |        |           |         |            |       |    |    |   |    |    |    |    |
| 🗖 W      | arstwa 5    | 2     |      |     |   | ] . |        |       |        |           |         |            |       |    |    |   |    |    |    | +  |
|          |             |       |      |     |   |     |        | Usu   | ń anir | nację     |         |            |       |    |    |   |    |    |    |    |
|          |             |       |      |     |   |     | <      | Ani   | macja  | 3D        |         |            |       |    |    |   |    |    |    |    |
|          | 3           |       | _    |     |   |     |        | Kon   | wertu  | j na anir | mację k | datka po k | latce |    | s  | 4 |    |    |    |    |

#### Krok 5

#### Zmiana tła stołu montażowego

Zmieńmy kolor tła sceny na czarny i zobaczmy, jaki efekt ostatecznie osiągnęliśmy (Ctrl+Enter).